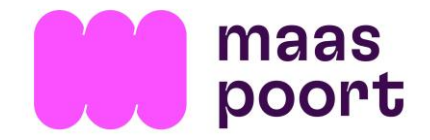

# Online kaarten kopen in stappen

# Stap 1

Klik op het mannetje bovenaan in het scherm om in te loggen. Gebruik je emailadres en wachtwoord om in te loggen. Ben je je wachtwoord vergeten? Klik op 'wachtwoord vergeten' onder de knop inloggen en volg de stappen in de email die je ontvangt.

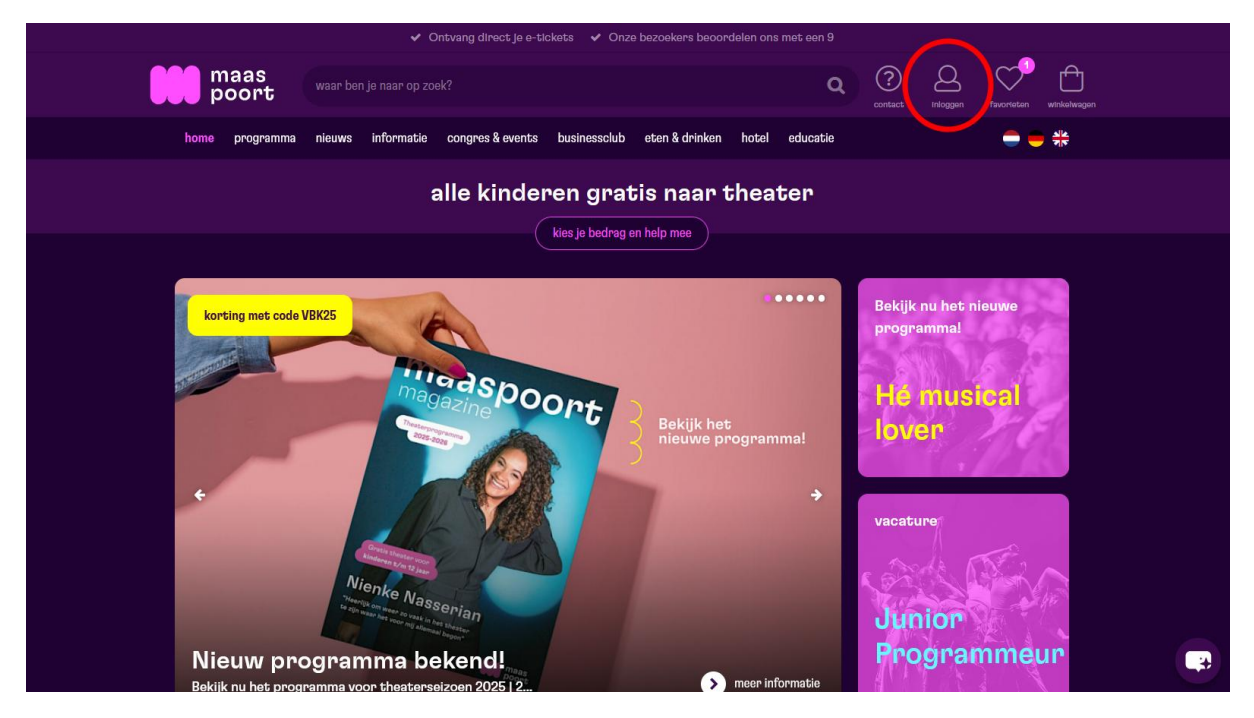

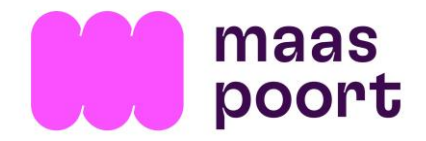

Zoek de voorstelling die je wil reserveren. Dat kan via programma en dan eventueel met een filter op genre of maand (als je weet onder welk genre een voorstelling valt of in welke maand deze speelt).

Of je zoekt via de zoekbalk op (een deel) van de naam van de voorstelling. Type in de balk de naam en druk op enter of klik met de muis op het vergrootglas.

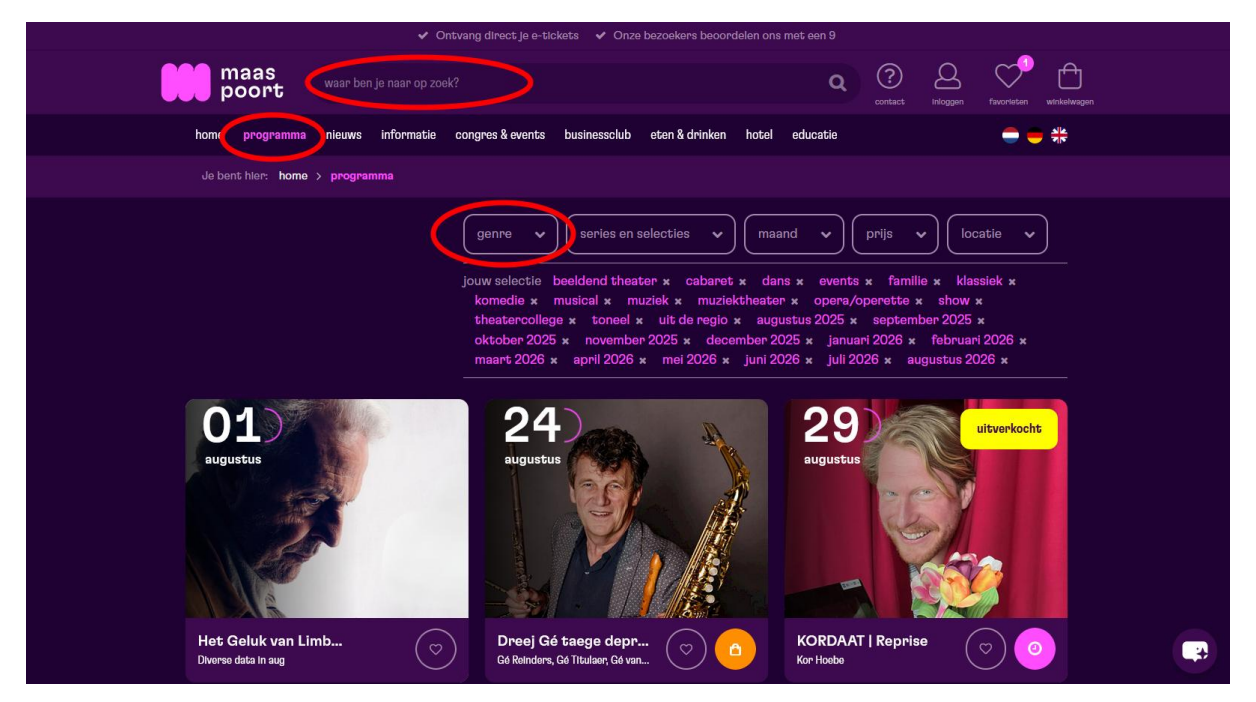

#### Stap 3 – extra handig

Klik op het hartje bij de voorstelling. Zo maak je een verlanglijstje die rechtsboven onder het hartje wordt opgeslagen.

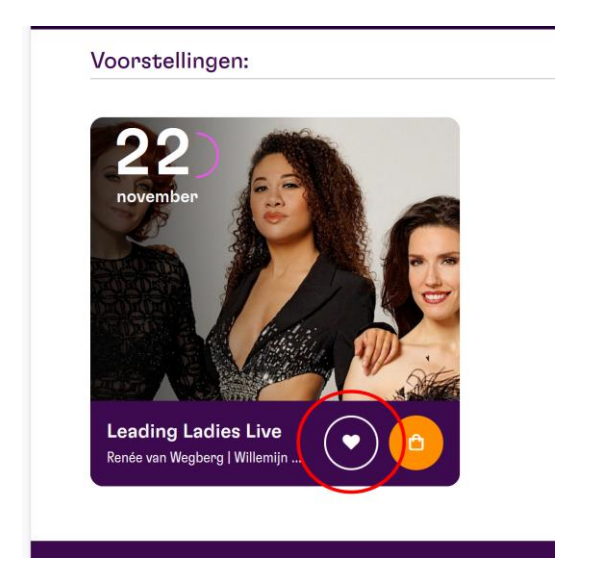

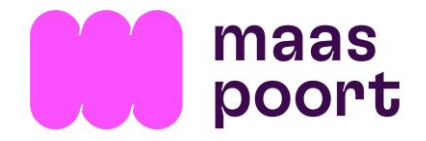

Open via het hartje rechtsboven je verlanglijstje en klik op de voorstelling voor meer informatie of klik op de oranje knop met het tasje om direct te reserveren.

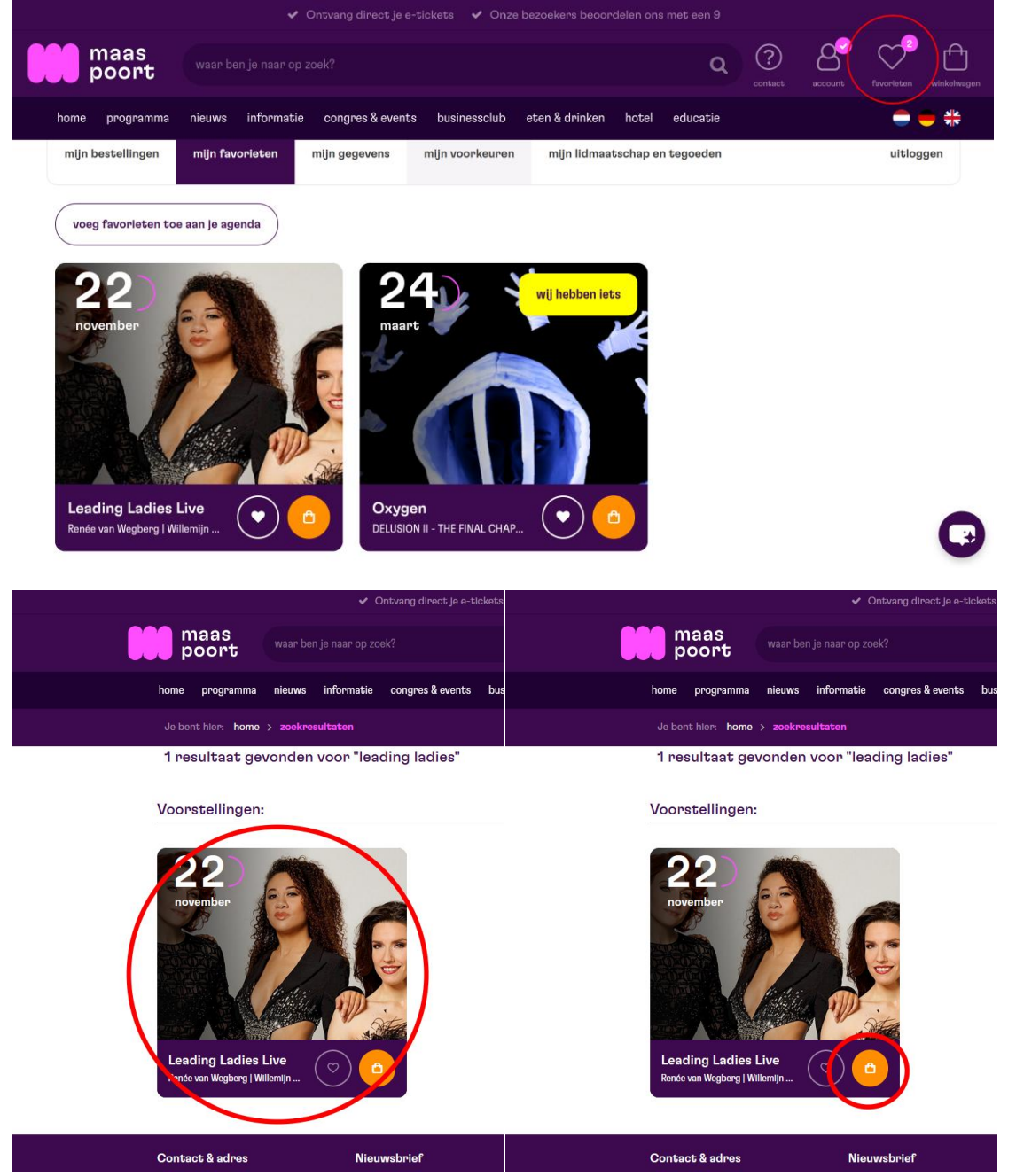

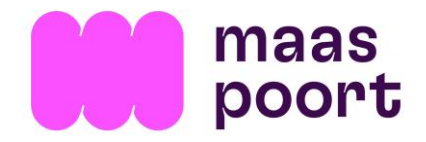

Selecteer het gewenst aantal kaarten en kies 'zelf plaatsen kiezen' om in de plattegrond zelf je stoelen uit te kiezen of kies 'best beschikbare plaatsen', dan selecteert het systeem zelf de beste plaatsen.

Wil je een diner erbij boeken of ringleiding? Selecteer dan het aantal.

| ✓ Ontvang direct je e-tickets ✓ Onze bezoekers beoordelen ons met een 9                                               |                                                                                                    |  |  |
|----------------------------------------------------------------------------------------------------|----------------------------------------------------------------------------------------------------|--|--|
| maas poort waar ben je naar op zoek? Q ? ee virwagen feverated wirkelingen                                            |                                                                                                    |  |  |
| home programma nieuws informatie congres & events businessclub eten &                                                 | š drinken hotel educatie 🥌 🚍 🍀                                                                                                    |  |  |
| 1. jouw bestelling 2. winkelwagen 3. betaling                                                                         | overzicht van je bestelling                                                                                                    |  |  |
| Leading Ladies Live<br>Renée van Wegberg   Willemijn Verkalk   Gala Alkman<br>za 22 nov. 2025 - 20:15 uur<br>Hela zai | Jouw kaarton<br>2 x Gouden rang Normaal tarlef €77,00<br>Totaal: €77,00                                                                                                    |  |  |
| hoeveel kaarten wil je bestellen?                                                                                     | $\begin{array}{l} \textbf{exclusief administratiekosten}\\ Wij rekenen administratiekosten om onze systemen up to date en veilig te houden. Je betaalt \in 1 per ticket met een maximum van \in5 per bestelling.\\ \end{array}$        |  |  |
| zelf plaatsen kiezen best beschikbare plaatsen maak je bezoek compleet                                                | kinderen gratis<br>Kinderen t/m 12 jaar mogen bij de meeste voorstellingen gratis<br>mee. Bokljk de voorwaarden en lees hoe je tickets<br>reserveert, Reserveren altijd (gratis) tickets om zeker te zijn van<br>een stoel in de zaal. |  |  |
| TheaterDiner         22 november - 17:30 uur         € 37,50   Samen een hapje eten?                                  | tweederang plaatsen hela zaal<br>Tweederang plaatsen hebben mogelijk minder zicht, minder<br>beenruimte of minder zitcomfort. <b>Meer Info</b> .                                                                                       |  |  |
| Ringleiding<br>22 powember - 2015 uur                                                                                 | rolstoelplaatsen                                                                                                    |  |  |

Zelf plaatsen kiezen kan door in de plattegrond het aantal bolletjes aan te klikken dat je eerder hebt aangegeven en vervolgens op 'bevestig je plaatskeuze' te klikken.

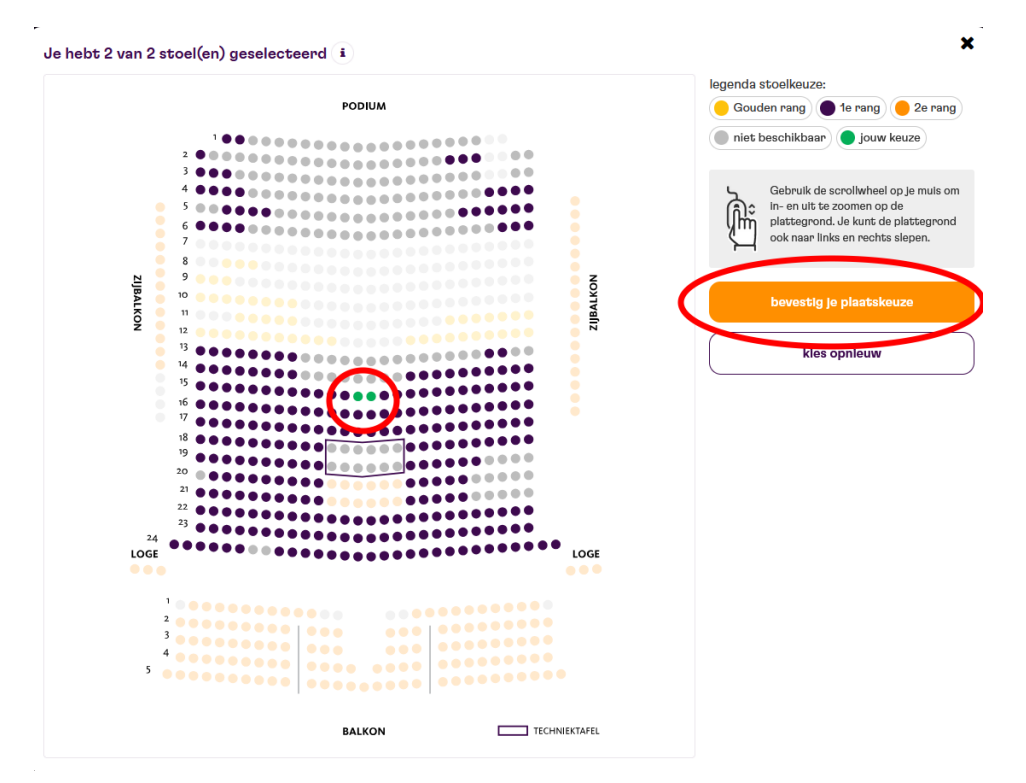

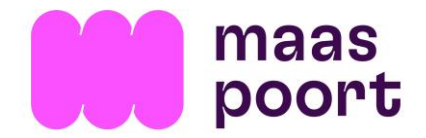

Rechts zie je het overzicht van je bestelling, is alles naar wens? Dan klik je op 'plaats in winkelwagen'. Wil je meerdere voorstellingen reserveren dan herhaal je stap 2 t/m 4.

|                            | nieuws informatie congres a eve                                                                     | ents businessclub eten & dri | nken hotel educatie                                                                                                    |                                              |
|----------------------------|----------------------------------------------------------------------------------------------------|------------------------------|----------------------------------------------------------------------------------------------------|----------------------------------------------|
|                            |                                                                                                    |                              |                                                                                                    |                                              |
| 1. jouw beste              | lling 2. winkelwagen                                                                                | 3. betaling                  | overzicht van je bestelling                                                                                                    |                                              |
| Lea<br>Ren<br>2a 2<br>Heiz | iding Ladies Live<br>ée van Wegberg   Willemijn Verkalk   Gal<br>12 nov. 2025 - 20:15 uur<br>a zaal | a Alkman                     | <b>stoelkeuze</b><br>Vak: Zaal, rij: 15, stoel: 14<br>Vak: Zaal, rij: 15, stoel: 13<br><b>Jouw kaarten</b><br>2 x 1e rang Normaal tarlef        | €73,                                         |
| hoeveel kaarte             | n wil je bestellen?                                                                                 | i 2 v                        | TheaterDiner<br>2 x 22 november - 17:30 uur                                                                                                    | € 75,1<br>Totaal: € 148,1                    |
| kles je plaatsen:          |                                                                                                    |                              |                                                                                                    | ,                                            |
| zelf plaa                  | itsen kiezen 🖌 best b                                                                               | eschikbare plaatsen          | plaats in winkelwag                                                                                                    | gen                                          |
| 2 x Normaal tarle          | r€36,50 per kaart                                                                                   | (i)                          | exclusief administratiekosten<br>Wij rekenen administratiekosten om onze e<br>veilig te houden. Je betaalt €1 per ticket m<br>5 per bestelling. | ystemen up to date e<br>et een maximum van f |
|                            | compleet                                                                                            |                              | kinderen gratis                                                                                                    |                                              |
| maak je bezoek             | •                                                                                                   |                              | ······                                                                                                    |                                              |

In de rechterbovenhoek zie je je winkelwagen en het aantal items dat erin zit. Je hebt 45 minuten om een reservering af te ronden.

| 1. jouw bestelling 2. winkelwagen 3. betaling                                                                             | Vrienden lidmaatschap 2025-2026                                                                                                    |
|----------------------------------------------------------------------------------------------------|----------------------------------------------------------------------------------------------------|
| Leading Ladies Live<br>Renée van Wegberg   Willemijn Verkaik   Gala Alkman<br>za 22 nov 2025   20:15 uur   Hela zaal      | © Im word Vriend van Maaspoort voor €50<br>Betaal geen reserveringskosten.<br>Voorrang bij reserveren. Gratis kaarten<br>rul                                                               |
| <b>2 kaarten</b><br>Zaal, rij 15, stoel 14, 13<br>2x 1e rang Normaal tarief                                               | € 73,00                                                                                                    |
| <b>theaterDiner</b><br>za 22 nov 2025 - vanaf17:30 uur<br>2 x € 37,50                                                     | <ul> <li>✓ Îm</li> <li>€ 75,00</li> <li>✓ A, lk doneer € 5 en houd daarmee voorstellingen voor kinderen gratis in de toekomst. Wil je meer doneren? Dat kan in stap 3. betaling</li> </ul> |
| Let op: De voorstellingen in uw winkelwagen blijven tot 12:28 uur gereserveerd<br>vervallen de in optie genomen plaatsen. | . Daarna administratiekosten +<br>Totaal: €15                                                                                                    |
|                                                                                                    |                                                                                                    |

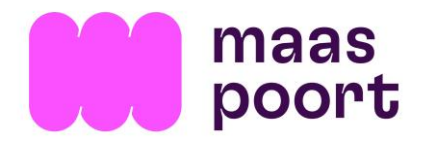

Is je winkelwagen compleet dan klik je op 'verder naar bestellen'.

| maas<br>poort waar ben je naar op zoek?                                                                              |                                   | Q ? Q favorietan                                                                                                    |
|----------------------------------------------------------------------------------------------------|-----------------------------------|----------------------------------------------------------------------------------------------------|
| home programma nieuws informatie congres & events                                                                    | businessclub eten & drinken hotel | educatie 🗧 😑                                                                                                    |
|                                                                                                    |                                   |                                                                                                    |
| 1. jouw bestelling 2. winkelwagen 3. b                                                                               | taling Vriender                   | n lidmaatschap 2025-2026 i                                                                                               |
| Leading Ladies Live<br>Renée van Wegberg   Willemijn Verkalk   Gala Alkman<br>za 22 nov 2025   20:15 uur   Hela zaal |                                   | word Vrlend van Maaspoort voor €50<br>Betaal geen reserveringskosten.<br>Voorrang bij reserveren. Gratis kaarten<br>rull |
| 2 kaarten<br>Zaal, rij 15. stoel 14. 13                                                                              |                                   |                                                                                                    |
| 2x 1e rang Normaal tarlef                                                                                            | € 73,00                           | Jeugdfonds 'Goed voor elkaar'                                                                                            |
| theaterDiner                                                                                                    | <b>Z</b> 🖻 🔣                      | voorstellingen voor kinderen gratis in de                                                                                |
| za 22 nov 2025 - vanaf 17:30 uur<br>2 x € 37,50                                                                      | € 75,00                           | In stap 3. betaling                                                                                                    |
| Let op: De voorstellingen in uw winkelwagen blijven tot 12:28 uur gero                                               | serveerd. Daarna                  | administratiekosten +€2                                                                                                  |
| ervallen de in optie genomen plaatsen.                                                                               |                                   | iotaak € 150,0                                                                                                    |
| kortingscode                                                                                                    |                                   | verder naar bestellen                                                                                                    |
| Vul hier een kortingscode In. Betalen met de Maaspoort Cadeaubo<br>PodiumCadeaukaart kan in stap 3. betaling.        | I, tegoedbon of                   | Verger winkelen                                                                                                    |
|                                                                                                    |                                   |                                                                                                    |

#### Stap 7

Kies je betaalwijze, bijvoorbeeld met iDEAL. En klik op 'bestelling afronden'. Volg nu de stappen van internetbankieren in je scherm.

| poort waar ben je naar op zoek?                                                                                                    | Q Contact account                                                                             | ) V<br>Int favorieten |
|----------------------------------------------------------------------------------------------------|-----------------------------------------------------------------------------------------------|-----------------------|
| home programma nieuws informatie congres & events businessclub                                                                                                    | eten & drinken hotel educatie                                                                 | -                     |
|                                                                                                    |                                                                                               |                       |
| 1. jouw bestelling 2. winkelwagen 3. betaling                                                                                                    |                                                                                               |                       |
| betaalwijze i                                                                                                    | jouw bestelling                                                                               |                       |
| IDEAL     Visa     Mastercard     Conclusion     Conclusion     Conclus     Conclus     Conclusion     Conclusion     Conclusion     Con | Leading Ladies Live                                                                           | <b>1</b>              |
| Apple par         Google pay         Podiumcadeaukaart           WW Giftcard         Bancontact                                                                                                    | Renée van Wegberg   Willemijn Verkaik   Gala Alkman<br>za 22 nov 2025   20:15 uur   Hela zaal |                       |
| Massnoopt Cadequinon on tagaadhan yanzilyanan                                                                                                    | <b>2 kaarten</b><br>Zaal, rij 15. stoel 14. 13                                                |                       |
|                                                                                                    | 2x 1e rang Normaal tarlef                                                                     | € 73,00               |
| Vul hier de code van je Maaspoort Cadeaubon of Maaspoort tegoedbon in.                                                                                                    | theaterDiner                                                                                  | 2                     |
| code uitgiftedatum                                                                                                    | za 22 nov 2025 - vanaf 17:30 uur<br>2 x € 37,50                                               | € 75,00               |
| donatie Jeugdfonds Goed voor Elkaar                                                                                                    | Totaal:                                                                                       | € 148,00              |
|                                                                                                    |                                                                                               |                       |
| Steun Jeugdfonds Goed voor elkaar zodat we blijvend kinderen t/m 12 jaar<br>gratis naar het theater kunnen laten gaan                                                                                                    | Door te betalen ga je automatische akkoord met de algemene                                    | e voorwaarden         |
| grubb haar neb bleader kannen laben gaan.                                                                                                    |                                                                                               |                       |